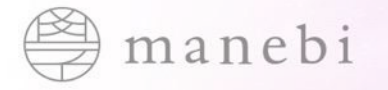

## playse.名称変更に伴う SSO設定のご案内

confidential

世界を縁満にする旅へ。

株式会社manebi

Copyright ©manebi Inc. 2023, All Rights Reserved.

|   | 1      | レポート      | ~ | <b>manebi</b> 企業管理者(企業アカウントID:               | ひ カンタンな 新くR6 | 受講ページを開く 🗙 | θ      |
|---|--------|-----------|---|----------------------------------------------|--------------|------------|--------|
|   | Ŀ      | コース管理     | ~ | 設定                                           |              | (3)        |        |
|   |        | コースマップ管理  |   | シングルサインオン(SAML)                              |              |            | + 新規作成 |
|   |        | 学習サポート    | ~ |                                              |              |            | A 1-14 |
| 1 | *      | 組織管理      | ~ | ✓ Okta                                       |              | 有効         | ▶ 編集   |
|   | $\leq$ | メール送信     | ~ | ✓ Okta                                       |              | 有効         | ▶ 編集   |
|   |        | 設定        | ^ | ✓ Okta                                       |              | 無効         | ▶ 編集   |
| _ |        | 企業        |   | <ul> <li>Microsoft 365 (Azure AD)</li> </ul> |              | 無効         | ✔ 編集   |
| 2 |        | 通知メール     |   |                                              |              | dare de l  | ð 1=#  |
|   |        | ログイン制限    |   | <ul> <li>Google Workspace</li> </ul>         |              | 無効         | / 編集   |
|   | Ľ      | シングルサインオン |   | ✓ onelogin                                   |              | 無効         |        |
|   |        | サービス連携    |   |                                              |              |            |        |
|   |        | IP制限      |   |                                              |              |            |        |

【設定】メニューより、設定→シングルサインオンを選択し、「新規作成」を行ってください。

手順2

|                      | ×  | 設定        |                          |                |
|----------------------|----|-----------|--------------------------|----------------|
| 🔒 ホーム                |    | シングルサイン   | ンオン(SAML)                | + 新規作品         |
| ・ レポート               | ~  |           |                          |                |
| コース管理                | ~  | ^ Okta    |                          |                |
| コースマップ管理             |    | IDプロバイダ情報 |                          |                |
| ] 学初###→ト            |    | SSOØURL   | *:                       |                |
| 1 <del>1</del> 890 P |    | エンティティID  | *:                       |                |
| 組織管理                 | ~  | 証明書       |                          |                |
| メール送信                | *  | 証明書の有効期限  | ~                        |                |
| 1 股定                 | ^  | ユーザーの識別子  | メールアドレス                  |                |
| 企業                   |    | サービスプロバイタ | ダ情報                      | ± ×タデータ (.xml) |
| 通知メール                |    | SSOØURL   |                          | 24-            |
| ログイン制限               |    |           |                          | _              |
| シングルサインオン            |    | エンティティル   |                          | 36-            |
| サービス連携               |    | その他       |                          |                |
| お知らせ                 |    | セキュリティー   | 署名付きレスポンスを要求する           |                |
| マニュアル・FAQ            |    |           | 著名付きアサーションを要求する          |                |
| お問い合わせ               |    | manebi⊐⊐́ | Playse. 71 № 512x215px ± |                |
| ニュース一覧ダウンロ・          | -8 |           |                          |                |

新規作成が完了すると、一覧に追加されます。 追加された情報の以下2つの情報をldP側に登録します。 ・SSOのURL ・エンティティID

## ※新しいURLを利用する場合は、 「api.manebi-learning.com」 この値をコピーして、IdP側に登録する際に、 「api.playse.io」の部分を「api.manebi-learning.com」に直接 書き換える必要があります。(手順6で使用します。)

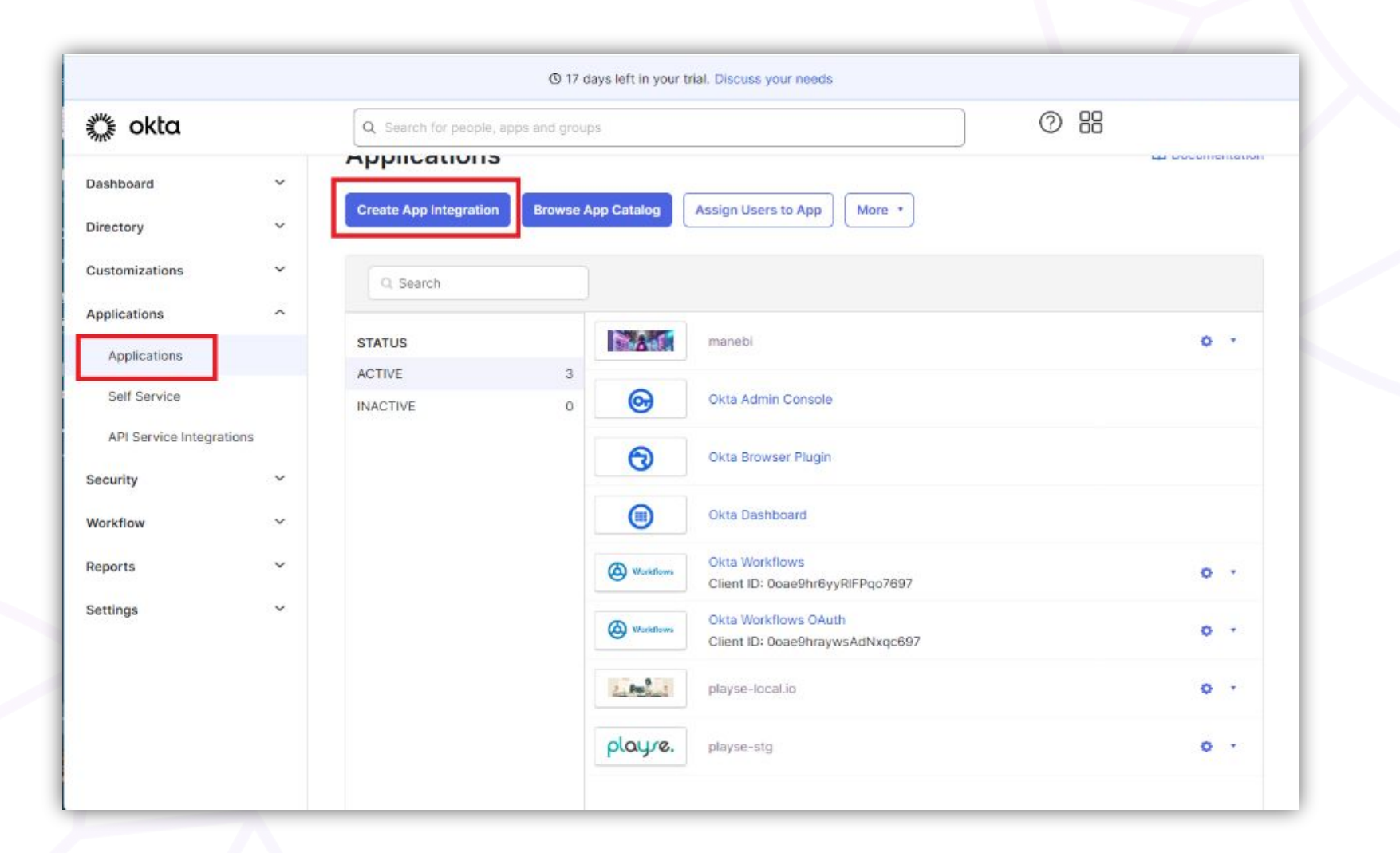

(注意: IdPはoktaを例にしています。)

Applicationsメニューを押下して、「Create App Integration」を押下します。

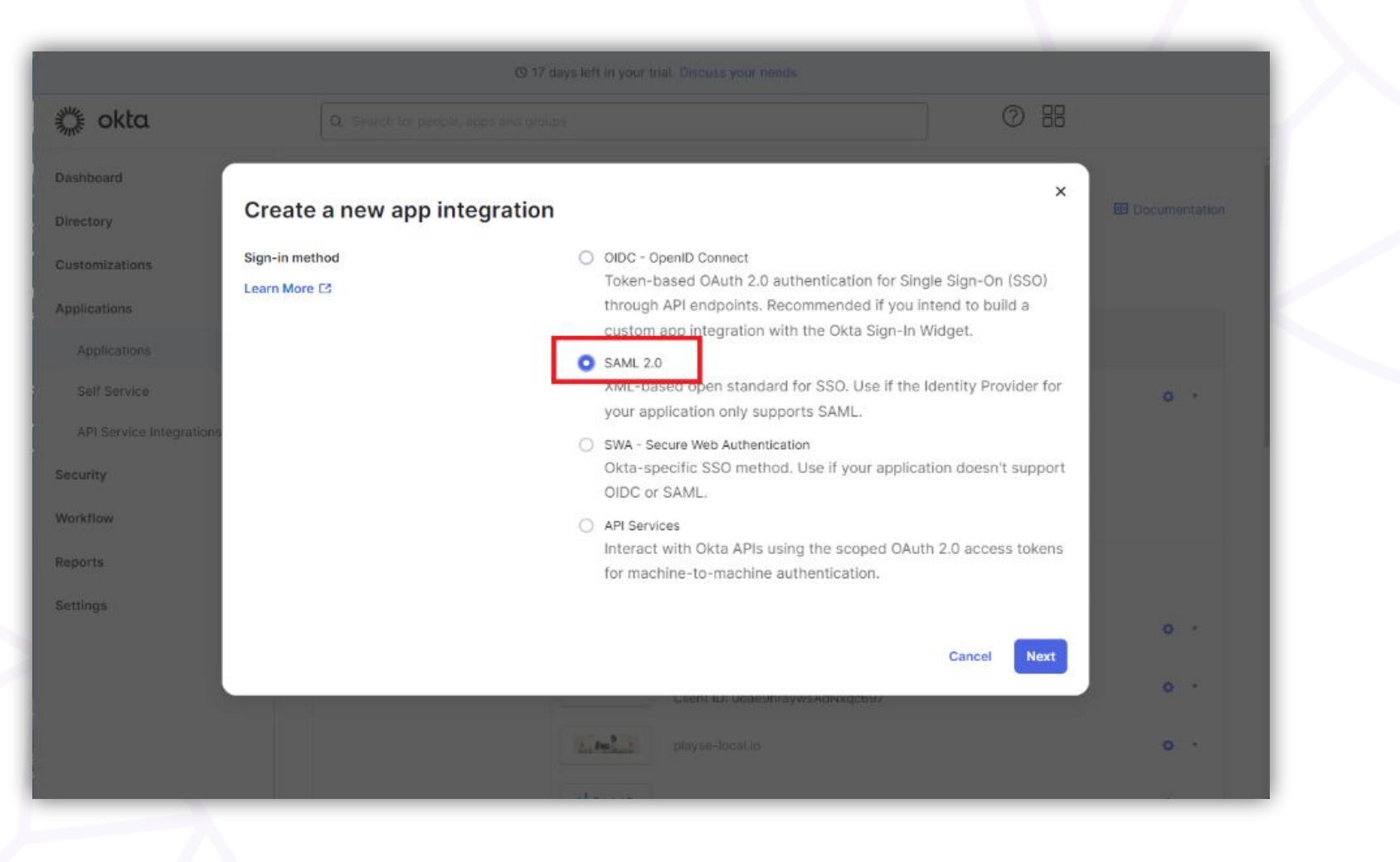

表示されたモーダルにて、「SAML 2.0」を選択し、 Nextをクリックしてください。

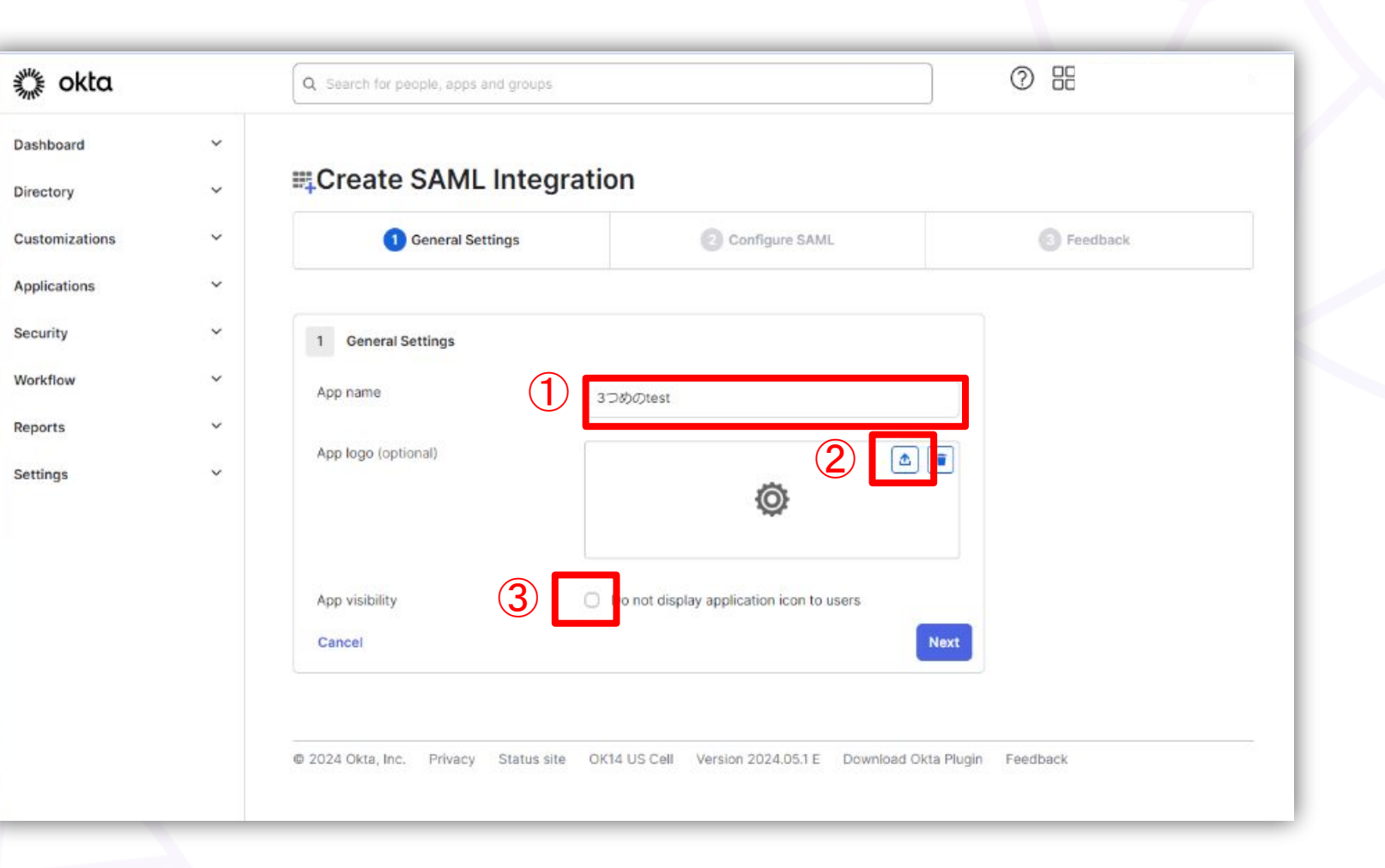

①[App name]を入力
②[App logo]にて画像の登録(任意)
③[App visibility]のチェックを外してください。

confidential

えてください。

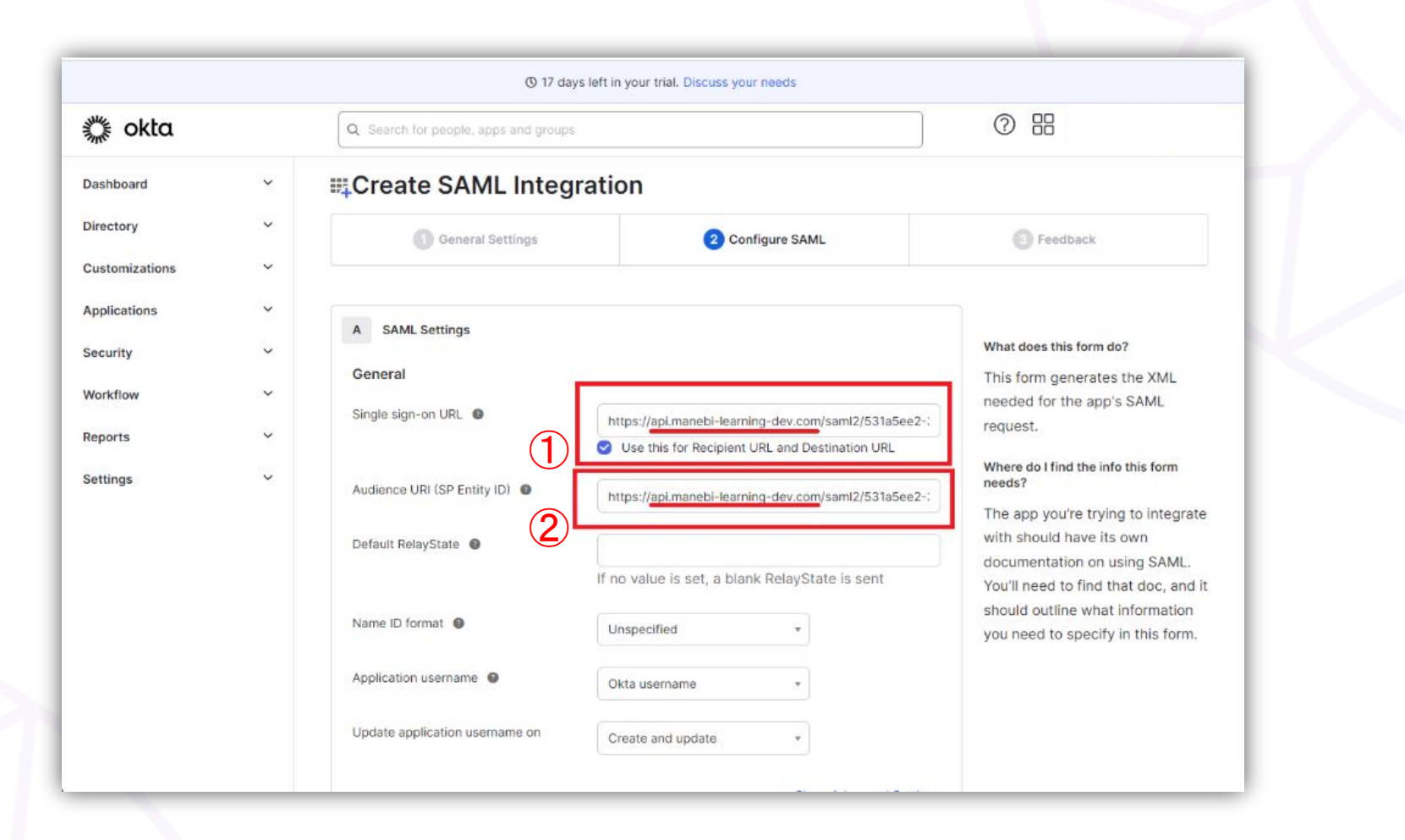

①[Single sign-on URL]に手順2のSSOのURLを記載する。
 ②[Audience URI (SP Entity ID)] に 手順2のエンティティIDを記載する。
 \*api.playse.ioの箇所をapi.manebi-learning.comに直接書き換

※下記はデフォルトのままで問題ございません。※ [Default RelayState] [Name ID format] Unspecified [Application username] Okta username [Update application username on]

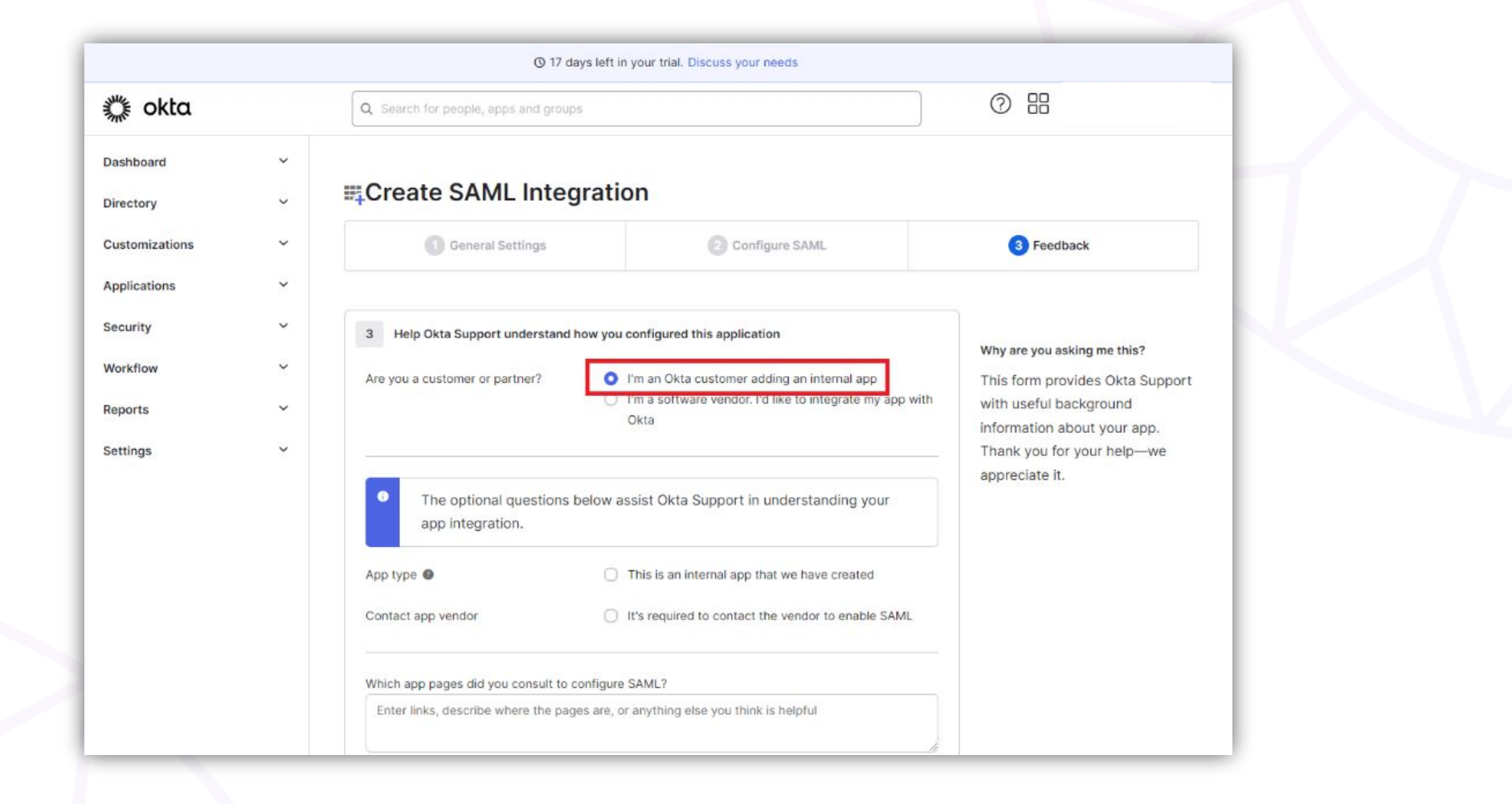

[I`m an Okta customer adding an internal app]を選択し、 [finish]を押下してください。

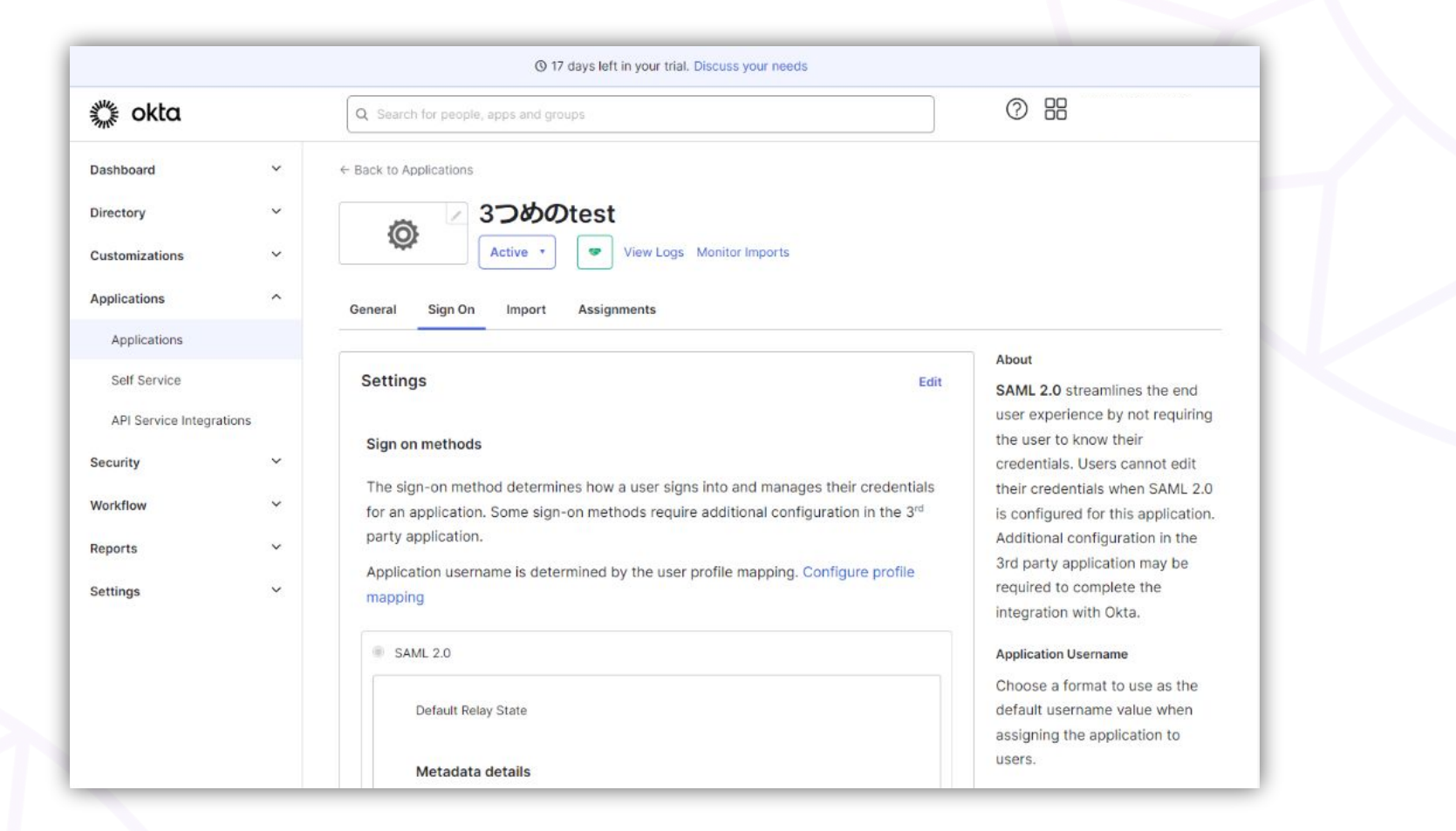

SAML 2 項目から「More details」で、詳細を展開してください。 [Identity Provider Single Sign-On URL]の値をコピー [Identity Provider Issuer]の値をコピー [Signing Certificate]をDownloadしてください。

コピー、ダウンロードした情報は、manebieラーニングを登録する際に使用します。

|            |           | × | 設定        |                                                                               |                |  |  |
|------------|-----------|---|-----------|-------------------------------------------------------------------------------|----------------|--|--|
| <b>n</b> : | ホーム       |   | シングルサイン   | ンオン(SAML)                                                                     | 十 新規作成         |  |  |
|            | レポート      | ~ | ^ Okta    |                                                                               | 無効 🧪 編集        |  |  |
| <b>P</b> : | コース管理     | ~ | IDプロバイダ情報 |                                                                               |                |  |  |
| = :        | コースマップ管理  |   | SSOØURL   | *                                                                             |                |  |  |
| •          | 学習サポート    | ~ | エンティティロ   | *                                                                             |                |  |  |
| * 1        | 組織管理      | ~ | 証明書       |                                                                               |                |  |  |
| <b>—</b>   | メール送信     | ~ | 証明書の有効期限  | -                                                                             |                |  |  |
| ۰ 🗘        | 股定        | ~ | ユーザーの識別子  | メールアドレス                                                                       |                |  |  |
| 4          | 企業        |   | サービスプロバイタ | ダ情報                                                                           | 👲 メタデータ (.xml) |  |  |
| i          | 通知メール     |   | SSOØURL   | https://api.playse-dev.io/saml2/531a5ee2-31f0-43b5-b43c-e1bd08063cd2/acs      |                |  |  |
|            | ログイン制限    |   | エンティティID  | https://api.playse-dev.io/saml2/531a5ee2-31f0-43b5-b43c-e1bd08063cd2/metadata | 38-            |  |  |
|            | シングルサインオン |   |           |                                                                               |                |  |  |
|            | サービス連携    |   | その他       |                                                                               |                |  |  |

manebi eラーニングを開き、【設定】メニューより、設定→シングルサインオンを選択し、 作成したSSOの「編集」をクリックしてください。 手順9

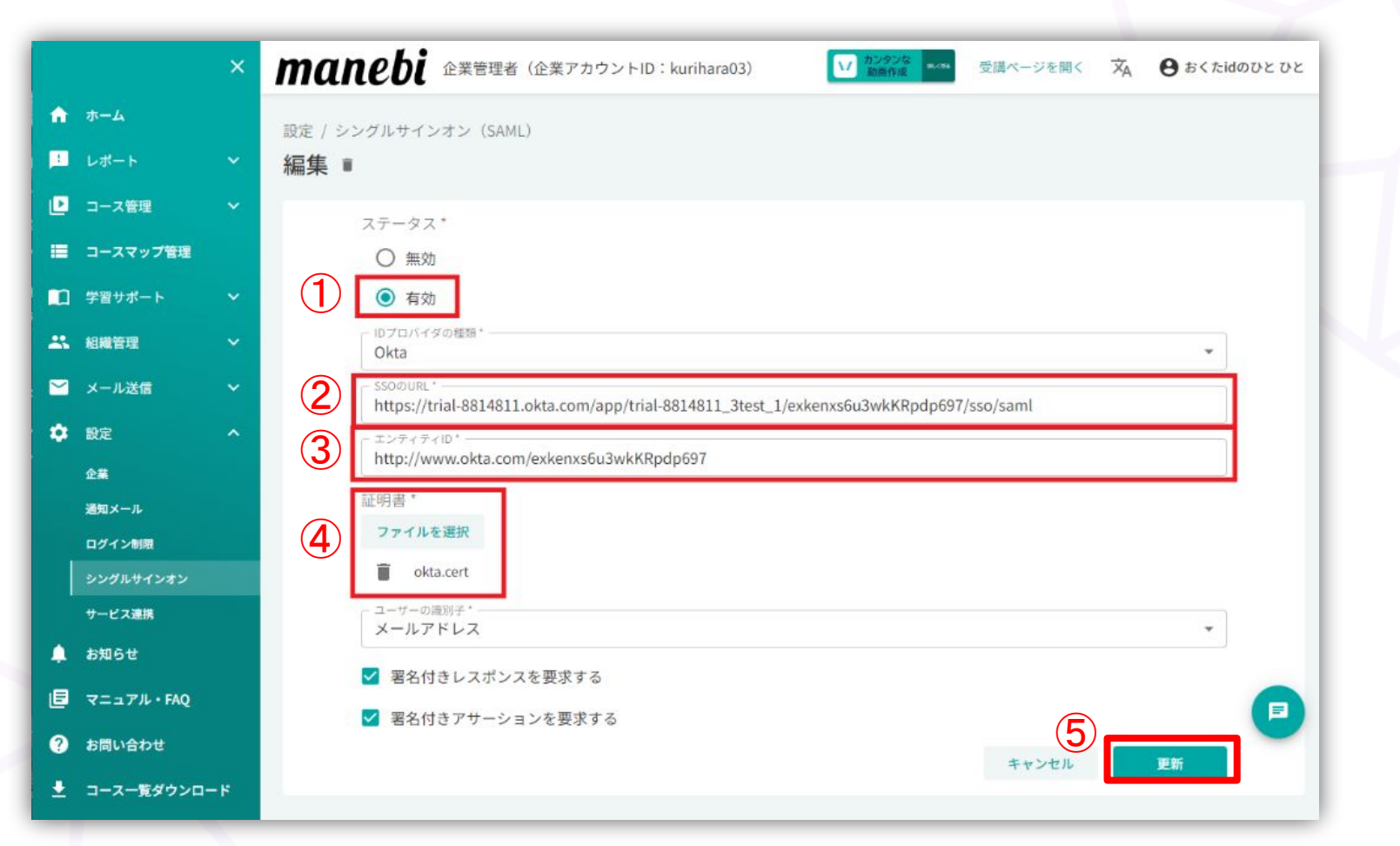

①「ステータス」を「有効」にします。

②「SSOのURL」に手順8の [ Identity Provider Single Sign-On URL ] の値をコピーして貼り付けます。

③「エンティティID」に手順8の [ Identity Provider Issuer ] の値をコピーして貼り付けます。

④「証明書」に手順8の [Signing Cerificate] でダウンロードしたファイルを添付します。

⑤「更新」をクリックします。

## お疲れ様でした。 手順を全てご対応いただいた後、 登録したシングルサインオンのボタンが設置され、 ログインすることが可能となります。

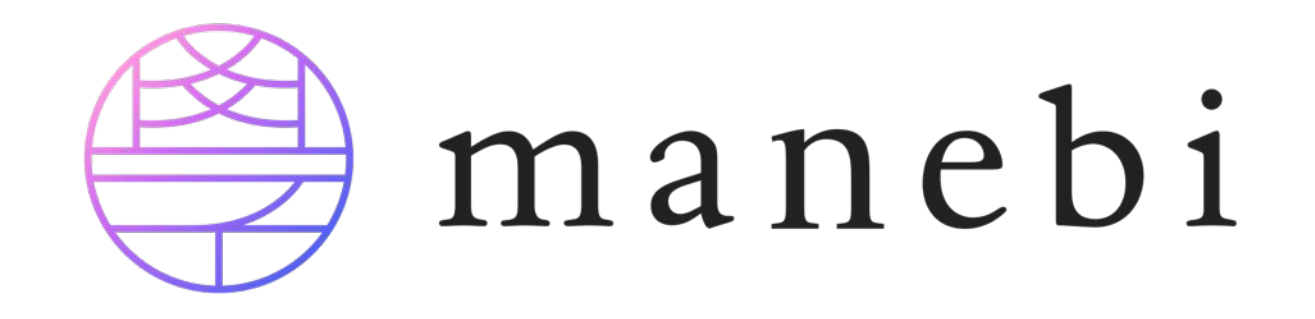